## WLAN: ANLEITUNG WPA 2 MIT WINDOWS XP

Hier finden Sie die Anleitung zur Konfiguration Ihres Windows XP mit WPA 2.

## WICHTIGE MAßNAHMEN VOR DER KONFIGURATION

- Bitte überprüfen Sie zuerst, ob Sie die <u>Netzwerkadresse automatisch beziehen</u>. Hier findet sich oft eine Fehlerquelle.
- In der Anzeige der verfügbaren Drahtlosnetzwerke sollte der Eintrag für das ITMC-WPA2 so aussehen:

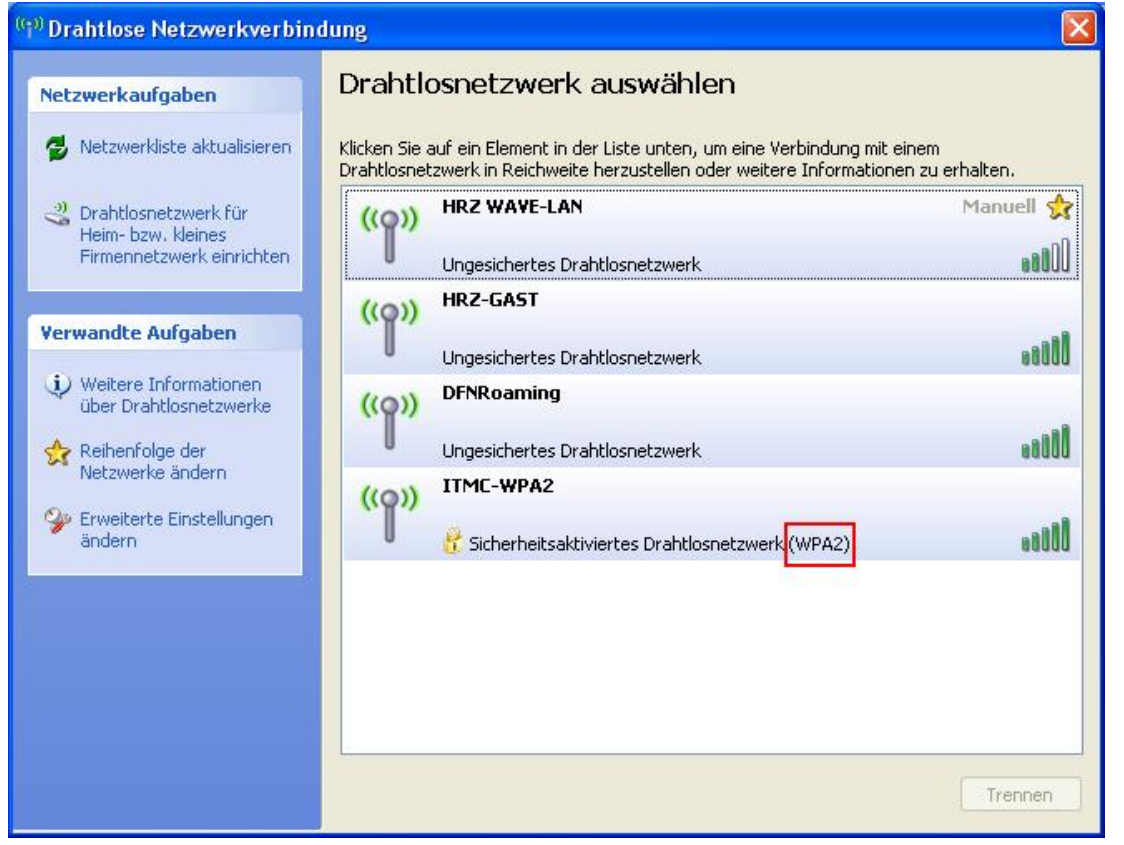

Sollte bei Ihnen nicht "(WPA2)" stehen, installieren Sie zunächst den folgenden Microsoft-Patch für WinXP: KB917021

## KONFIGURATION

Dazu gehen Sie wie folgt vor:

Öffnen Sie das Fenster "Eigenschaften von Drahtlose Netzwerkverbindung". Dazu folgen Sie bitte "Start"
 -> "Einstellungen" -> "Systemsteuerung" -> "Netzwerkverbindungen"
 Dort klicken Sie mit der rechten Maustaste auf den Eintrag "Drahtlose Netzwerkverbindung" und wählen
 "Eigenschaften" ganz unten aus.

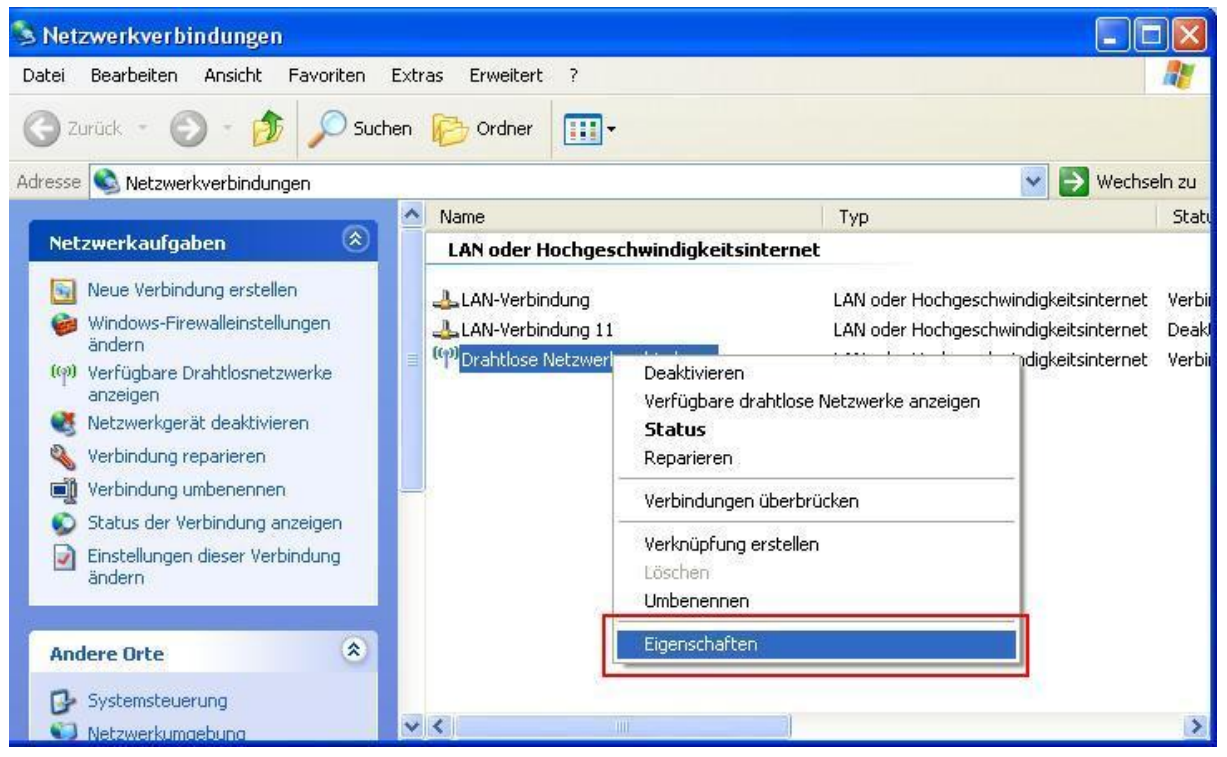

2. Das folgende Fenster öffnet sich. Hier wählen Sie den Reiter "Drahtlosnetzwerke" aus, und klicken auf den Knopf "Hinzufügen...".

| <u></u>                                                                | Erweitert                                                           |
|------------------------------------------------------------------------|---------------------------------------------------------------------|
| Windows zum Konfigurien                                                | en der Einstellungen verwenden                                      |
| Verfügbare Netzwerke:                                                  | äche unten um eine Verhindung mit                                   |
| einem Drahtlosnetzwerk he<br>Informationen über Drahtlo                | erzustellen oder zu trennen bzw. weitere<br>snetzwerke zu erhalten. |
|                                                                        | Drahtlosnetzwerke anzeigen                                          |
|                                                                        | ······································                              |
|                                                                        | Nach oben<br>Nach unten                                             |
| Hinzufügen                                                             | Nach oben<br>Nach unten<br>Entfermen Eigenschaften                  |
| Hinzufügen<br>Weitere Informationen über<br>Drahtlospetzwerkkonfigurat | Enttermen Eigenschaften                                             |

 Ein neues Fenster öffnet sich. Hier geben Sie folgende Daten ein: Netzwerkname (SSID): ITMC-WPA2 Netzwerkathentifizierung: WPA2 Datenverschlüsselung: AES

| uoranung           | Authentifizierung   | Verbindung                      |    |
|--------------------|---------------------|---------------------------------|----|
| Netzwerkr          | name (SSID):        | ITMC-WPA2                       | 1  |
| Drahtlos           | netzwerkschlüssel   |                                 |    |
| Ein Net            | zwerkschlüssel ist  | ür folgende Option erforderlich | Ċ. |
| Netzwe             | rkauthentifizierung | WPA2                            | *  |
| Datenv             | erschlüsselung:     | AES                             | *  |
| Netzwe             | rkschlüssel:        |                                 |    |
| Netzwe<br>bestätig | rkschlüssel<br>jen: |                                 |    |
| Schlüss            | elindex (erweitert) | 1                               |    |
| Schl               | üssel wird automa   | isch bereitgestellt             |    |
| Dies is            | t ein Computer-zu-  | Computer-Netzwerk (Ad-hoc);     |    |
| Drahtlo            | oszugriffspunkte we | rden nicht verwendet            |    |

4. Wechseln Sie zu dem Reiter "Verbindung" und stellen Sie sicher, dass ein Haken bei "Verbindung herstellen, wenn das Netzwerk in Reichweite ist" gesetzt ist. So brauchen Sie sich nicht immer wieder neu mit dem Wireless-Lan-Netzwerk verbinden; Windows übernimmt das automatisch für Sie.

| .uoranang      | Authentifizierung Verbindung                                                               |
|----------------|--------------------------------------------------------------------------------------------|
| Automat        | tische Verbindung                                                                          |
| lmmei<br>damit | r wenn ein Netzwerk gefunden wird, kann eine Verbindung<br>automatisch hergestellt werden. |
|                | Verbindung herstellen, wenn das Netzwerk in Reichweite ist                                 |
|                |                                                                                            |
|                |                                                                                            |
|                |                                                                                            |
|                |                                                                                            |
|                |                                                                                            |
|                |                                                                                            |
|                |                                                                                            |
|                |                                                                                            |
|                |                                                                                            |
|                |                                                                                            |
|                |                                                                                            |

Wechseln Sie zu dem Reiter "Authentifizierung". Geben Sie hier folgende Daten ein: EAP-Typ: Geschütztes EAP (PEAP) Entfernen Sie den Haken bei "Als Computer authentifizieren, wenn Computerinformationen verfügbar

sind".

Klicken Sie danach auf den Knopf "Eigenschaften".

|            | Authentifizierung                       | Verbindung                              |       |
|------------|-----------------------------------------|-----------------------------------------|-------|
| Wählen S   | e diese Option, un<br>Ethernotnotswerke | n authentifizierten Netzwerkzugriff für |       |
|            | R2 1X-Authentifizie                     | rung für dieses Netzwerk aktivieren     |       |
| FAP-Typ    | Geschütztes E                           | AP (PEAP)                               | v     |
|            |                                         | <b>6</b>                                |       |
|            |                                         | Ligenschaft                             | en    |
| Als Co     | mputer authentifizie                    | eren, wenn Computerinformationen verfi  | igbar |
|            | st authentifizieren :                   | wann Banutzar- odar Computerinformat    | ionen |
| nicht: u   | erfügbar sind                           |                                         | ionen |
| nichtvi    |                                         |                                         |       |
| nichtvi    |                                         |                                         |       |
| - nicht vi |                                         |                                         |       |

6. Folgendes Fenster mit den "Eigenschaften für geschütztes EAP" öffnet sich.

Sie können nun, wenn Sie möchten, das Zertifikat der TU Dortmund überprüfen. Diese Überprüfung wird vom ITMC empfohlen. Sie können die Überprüfung jedoch auch unterlassen, dann müssen Sie in dem neuen Fenster die Haken bei "Serverzertifikat prüfen" und "Deutsche Telekom Root CA 2" entfernen. Für die Überprüfung müssen Sie vorher den <u>Microsoft Hotfix KB885453</u> installiert haben. Ohne diesen Hotfix funktioniert WPA2 nur ohne Zertifikatsüberprüfung! Den Hotfix können Sie bei Microsoft herunterladen über den Link <u>http://support.microsoft.com/kb/885455</u>.

Hier setzen Sie den Haken bei "Serverzertifikat überprüfen", sowie bei dem Zertifikat "Deutsche Telekom CA 2". Falls Sie das Zertifikat der Deutschen Telekom nicht in Ihrem Menü finden, können Sie das Zertifikat auch von der Seite <u>http://www.pki.uni-dortmund.de/</u> herunterladen und importieren. Wie importiere ich ein Zertifikat unter Windows XP?

Weiter unten stellen Sie die Authentifizierungsmethode auf "Sicheres Kennwort (EAP-MSCHAP v2). Dann klicken Sie auf den Knopf "Konfigurieren".

| Serverzertifik                                   | ar verbindung:<br>kat überprüfen<br>mit diesen Servern herstellen                      | ;                |        |         |       |
|--------------------------------------------------|----------------------------------------------------------------------------------------|------------------|--------|---------|-------|
| Vertrauenswürd                                   | dige Stammzertifizierungsstell                                                         | len:             |        |         |       |
| Deutsche                                         | Telekom Root CA 1                                                                      |                  |        |         | ^     |
| Deutsche                                         | Telekom Root CA 2                                                                      |                  |        |         |       |
| DigiCert A                                       | ssured ID Root CA                                                                      |                  |        |         |       |
| DigiCert G                                       | ilobal Root CA                                                                         |                  |        |         |       |
| DigiCert H                                       | ligh Assurance EV Root CA                                                              |                  |        |         | ~     |
| <                                                |                                                                                        |                  | Î      | >       |       |
| Keine Benutz<br>oder vertrau<br>thentifizierungs | zeraufforderung zur Autorisier<br>ienswürdiger Zertifizierungsst<br>methode auswählen: | ung neu<br>ellen | uer Se | erver   |       |
|                                                  |                                                                                        | ~                | Konf   | figurie | eren. |
| icheres Kennwo                                   | ITT (EAP-MISCHAP V2)                                                                   |                  |        |         |       |

7. Ein neues Fenster öffnet sich, in welchem Sie den Haken entfernen und danach auf "OK" klicken.

| AP-MSC  | .nAPV2                | -cigense                 | name              | W                    |                      |             |
|---------|-----------------------|--------------------------|-------------------|----------------------|----------------------|-------------|
| Beim He | rstellen              | der Verbinc              | dung:             |                      |                      |             |
|         | tomatisc<br>nnwort (u | h eigenen \<br>Ind Domän | Windo<br>e, falls | ws-Anmel<br>vorhande | denamen<br>n) verwer | und<br>nden |
|         | _                     |                          |                   |                      |                      |             |

8. Schließen Sie die Fenster "Eigenschaften für geschütztes EAP" und "Drahtlose Netzwerkeigenschaften" mit je einem Klick auf "OK".

Danach sehen Sie wieder folgendes Fenster mit den "Eigenschaften von Drahtlose Netzwerkverbindung".

Hier wurde das neue Funknetz angelegt und ist jetzt sichtbar in der Liste "Bevorzugte Netzwerke". Schließen Sie dieses Fenster auch mit einem Klick auf "OK".

| igement                       | Drahtlosnetzwerke                                                            | Erweitert                                                                                                    |
|-------------------------------|------------------------------------------------------------------------------|----------------------------------------------------------------------------------------------------|
| <b>√</b> Windo                | ws zum Konfigurierer                                                         | n der Einstellungen verwenden                                                                                                    |
| Verfügb                       | are Netzwerke: ——                                                            |                                                                                                    |
| Klicken<br>einem [<br>Informa | Sie auf die Schaltflä<br>Drahtlosnetzwerk her<br>tionen über Drahtlos        | che unten, um eine Verbindung mit<br>zustellen oder zu trennen bzw. weitere<br>netzwerke zu erhalten.                                                  |
|                               |                                                                              | Drahtlosnetzwerke anzeigen                                                                                                    |
|                               | (°)                                                                          | Nach unten                                                                                                    |
| Hinz                          | ufügen                                                                       | ntfernen Eigenschaften                                                                                                    |
| and the second second second  | Informationen über o                                                         | lie Einrichtung einer Erweitert                                                                                                    |
| Verbino<br>nachfol            | ung automatisch mit<br>gend aufgeführten R<br>IC-WPA2 (Automatis<br>ufügen E | den verfügbaren Netzwerken in der<br>eihenfolge herstellen:<br>ch) Nach oben<br>Nach unten<br>Iternen Eigenschaften<br>die Einrichtung einer Erweitert |

 Kurze Zeit später wird Windows XP Ihnen den Hinweis in der Taskleiste geben, dass eine Anmeldeinformation oder Zertifikat fehlt, um sich mit dem WPA2 Netzwerk verbinden zu können. Nachfolgend sehen Sie zwei alternative Darstellungsweisen des Taskleisten-Icons. Klicken Sie auf die Nachricht, so öffnet sich ein neues Fenster.

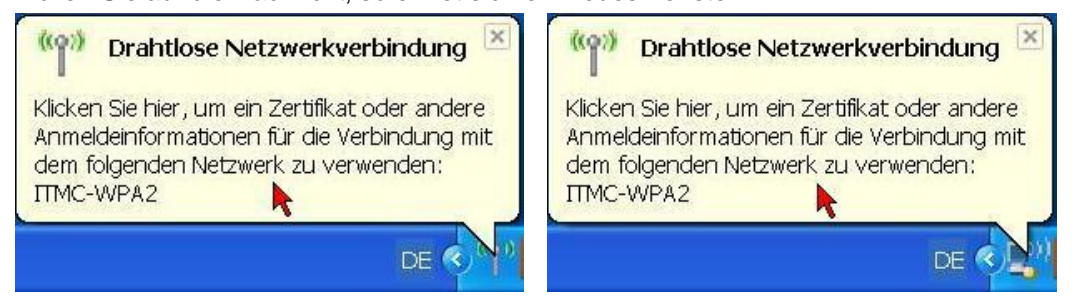

10. Geben Sie in dem neuen Fenster Ihre Anmeldeinformationen ein. Dies sind bei Studierenden und Angestellten die Login-Informationen des Uni-Accounts. Wie lautet mein Benutzungskennzeichen und mein Kennwort?

| Anmeldeinform | nationen eingeben | × |
|---------------|-------------------|---|
|               |                   |   |
| Benutzername: | smxxxxxx          |   |
| Kennwort:     | •••••             |   |
| Anmeldedomäne |                   |   |
|               | OK Abbrechen      |   |

11. Sie sind mit der Konfiguration fertig. Ihr Windows XP wird sich jetzt immer, sobald es das WPA2-basierte Drahtlose Netzwerk der TU Dortmund empfängt, damit verbinden.

| Folgende Hinweismitteilung sehen Sie nach ko | rekt eingegeben Login-Informationen in der Ta | askleiste. |
|----------------------------------------------|-----------------------------------------------|------------|
|----------------------------------------------|-----------------------------------------------|------------|

| ((q))             | Verbunden mit: "Drahtlose Ne                | etzwerkverbindung'' 🙁 |
|-------------------|---------------------------------------------|-----------------------|
| Verbin<br>Signals | dung mit: ITMC-WPA2<br>stärke: Hervorragend |                       |
|                   |                                             | DE C                  |

Hat Ihnen diese Anleitung weitergeholfen? Haben Sie Verbesserungsvorschläge? Teilen Sie uns den Titel der Anleitung und Ihr Feedback mit. Wir freuen uns. So erreichen Sie uns.

Mittwoch, 18. Juni 2008